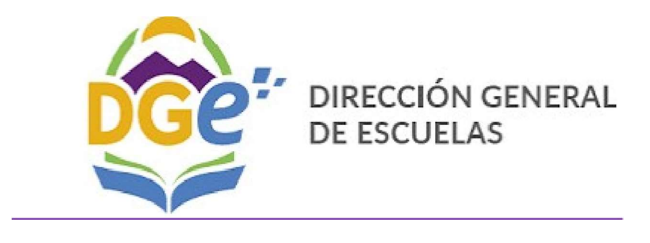

## **GOBIERNO DE MENDOZA**

Plan Provincial Estímulo para el Desarrollo Profesional Docente

INSTRUCTIVO DE INSCRIPCIÓN PARA LAS OFERTAS A DICTARSE EN LOS INSTITUTOS DE FORMACIÓN DOCENTE y/o CURSOS JURISDICCIONALES POR PLATAFORMA

1°) Se debe ingresar a través del Portal Educativo o directamente a la siguiente dirección:

http://rrhh.mendoza.gov.ar

El usuario es el CUIL del agente, sin guiones ni espacios.

La clave es la misma que utiliza para imprimir sus bonos de sueldo a través del "Portal del Trabajador Público".

Usuario = N° de CUIL (Ej. 20112223334)

Clave= la utilizada para imprimir sus bonos de sueldo a través Portal del Trabajador Público.

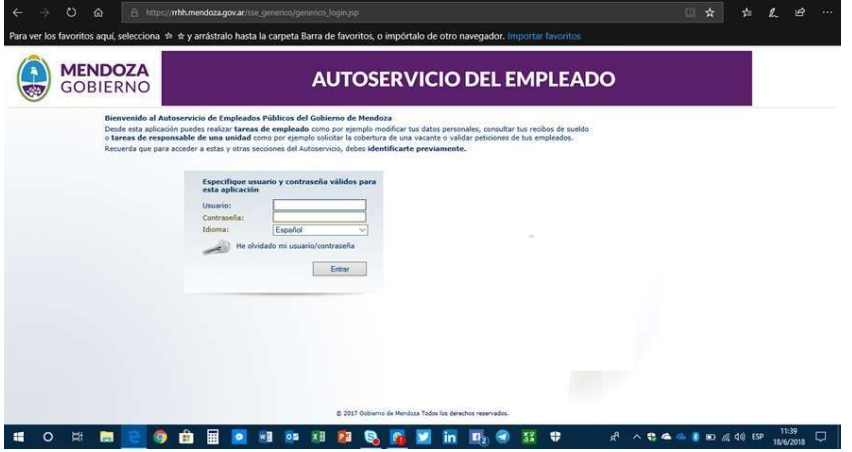

Si no puede ingresar, deberá hacer click en la opción de **"He olvidado mi contraseña" de la imagen precedente**".

<u>SE ACLARA QUE ESTA CLAVE PUEDE SER LA MISMA O NO, A LA</u> <u>UTILIZADA EN EL PORTAL DEL EMPLEADO PÚBLICO.</u> -

## 2°) Seleccionar:

a) <u>"MI PUESTO DE TRABAJO"</u>

b) <u>"ACCIONES DE DESARROLLO"</u>

c) <u>"CATÁLOGO DE FORMACIÓN"</u>

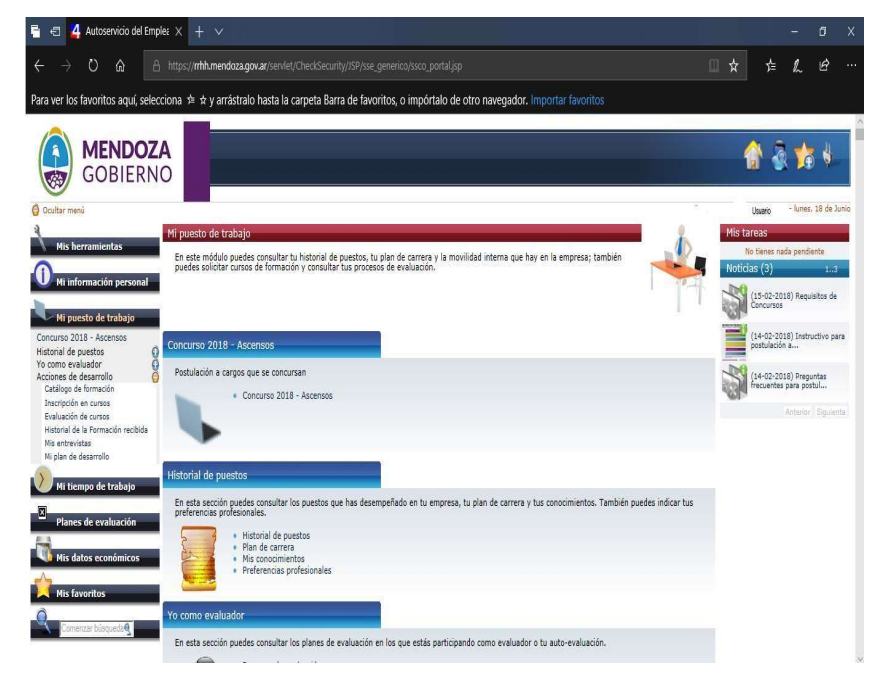

## 3°) Seleccionar en *TIPO DE FORMACIÓN* la opción que dice <u>"DGE Plan Nacional de</u> Formación Docente – Res. CFE 2307"

Se desplegará, luego, debajo de la etiqueta "Producto" un listado las ofertas formativas que puede elegir el docente. Posicione el cursor sobre la oferta deseada seleccionándola con un doble click.

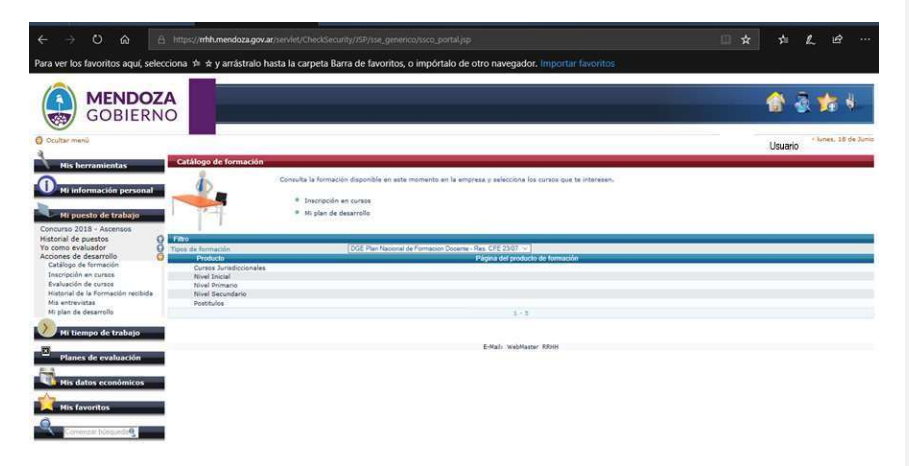

4°) A continuación se desplegará, nuevamente un listado de las ofertas formativas para la opción seleccionada precedentemente. Seleccione, nuevamente, la oferta en la que se quiere inscribir hadendo un doble click.

**Comentado [A1]:** Creo que acá había que cambiar y poner el número de la Resolución de Becas

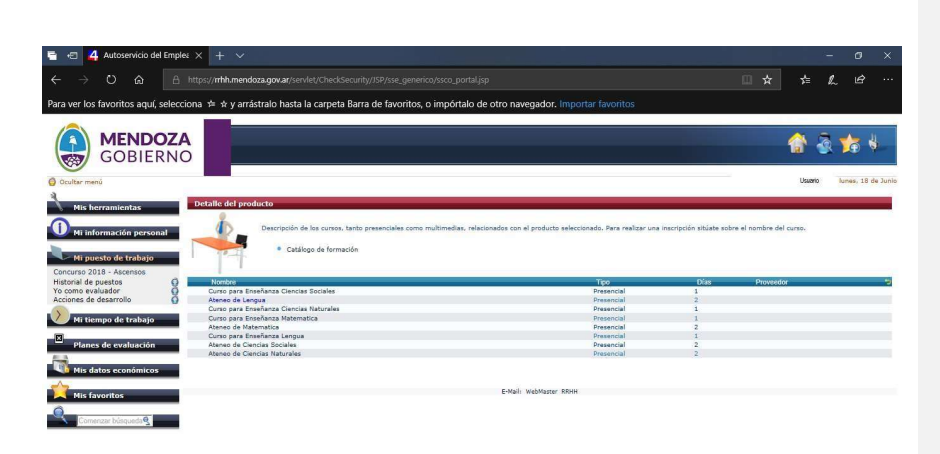

5°) En esta pantalla se debe completar el campo "Bonificación" con la opción <u>"Docentes</u> <u>comprendidos en PNFD Res 23/07</u>" y el campo <u>"Tipo de</u> <u>Inscripción"</u> con la opción <u>"Preinscripto beca DGE en GEM"</u>

**Comentado [A2]:** Si se refiere al Plan Nacional de Formación Docente la Resolución es la 286/16 CFE.

Posteriormente haga un doble click en el "**sobre**" ubicado en la parte central inferior de la pantalla.

| 🖶 🖅 🛛 Recibidos - cenzochavez@g 🛛 🐴 Autoservicio del Emple: 🗙 🕂 🗸                                                                                                    |                                                                                | - 0 ×                            |
|----------------------------------------------------------------------------------------------------|--------------------------------------------------------------------------------|----------------------------------|
| ← → O ᢙ A https:// <b>mthumendoza.gov.ar</b> /servlet/CheckSecurity//SP/sse_generico/ssco_portal.jsp                                                                                                    |                                                                                | \$= \$_ \$\$ ···                 |
| Para ver los favoritos aquí, selecciona 🗯 🛪 y arrástralo hasta la carpeta Barra de favoritos, o impórtalo de otro navegador. Importar favoritos                                                                                                    |                                                                                |                                  |
| Contract                                                                                                    |                                                                                | 😭 💩 🏂 🌡                          |
| With Selection and Selection and Select |                                                                                |                                  |
| Ye come evaluation O                                                                                                    | Producto:<br>Lugari<br>Número de horas extras:<br>Número máximo de asistentes: | Nivel Primario<br>12<br>35       |
| the data set of the data set of the data  | Preinscripto beca DGE                                                          | en GEM 🗸                         |
| 2                                                                                                    |                                                                                |                                  |
| E-Mail WebMaster ROH                                                                                                    |                                                                                |                                  |
| * • 🛱 🖲 🖬 🖬 🖳 💁 🛍 💷 💁 🛍 🚰 🗐 🗮 😑                                                                                                    | * ^ 🕏 🛎 🝊 🕴 🗉 //                                                               | 夏 句() ESP 21:52 口<br>21/6/2018 口 |

6°) En esta pantalla se dará por finalizado el proceso. Para ello deberá hacer un doble click sobre el ícono del **enchufe**, ubicado en el ángulo superior derecho de la pantalla

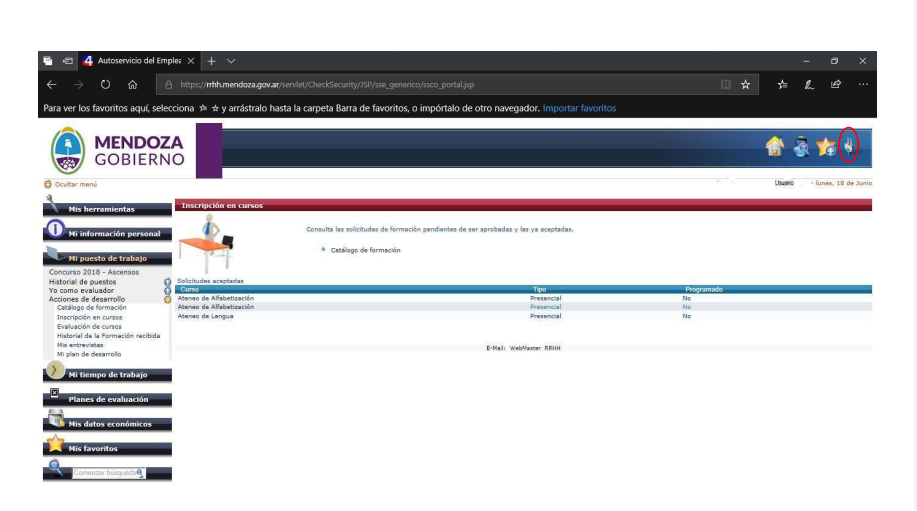

**IMPORTANTE**: El docente puede combinar varias ofertas para completar las 60 (sesenta) horas de formación, pero solo puede acceder de a una por vez para el proceso de inscripción. *Deberá repetir el proceso para cada una de las ofertas formativas en las que desee participar*.

EL DOCENTE RECIBIRÁ UN CORREO ELECTRÓNICO QUE DEBERÁ IMPRIMIR PARA SER PRESENTADO ANTE EL GEM. SI NO LO RECIBE PODRÁ CONSULTAR EN EL MISMO PORTAL EN **"AUTOSERVICIO"**.

## Consulta de inscripción en el aplicativo "AUTOSERVICIO"

a) "MI PUESTO DE TRABAJO"

1°) Seleccionar:

| b) "ACCIC                                                                                                    | NES DE DESARR                                                                | OLLO"                       |                          |                  |                       |
|----------------------------------------------------------------------------------------------------|------------------------------------------------------------------------------|-----------------------------|--------------------------|------------------|-----------------------|
| C) "IN                                                                                                    | SCRIPCION EN CI                                                              | JK505"                      |                          |                  |                       |
| 🖶 🖅 🛛 Recibidos - cenzochavez@g 🕌 Autoservicio del Emplea 🗙 🚽                                                                                                    | - <b>-</b>                                                                   |                             |                          |                  | - a ×                 |
| ← → Ů ⋒ A https://mh.mendoza.gov.ar/servlet/Checks                                                                                                    |                                                                              |                             |                          | ☆ ☆              | 1. 12                 |
| Para ver los favoritos aquí, selecciona 🎓 🛪 y arrástralo hasta la carpeta                                                                                                    | Barra de favoritos, o impórtalo de otro na                                   | vegador. Importar favoritos |                          |                  |                       |
| GOBIERNO                                                                                                    | _                                                                            | _                           |                          |                  | ā 🏂 🍋                 |
| O Ocultar menú                                                                                                    |                                                                              |                             |                          | USUARIO          | - jueves, 21 de Junio |
| Mis herramientas Inscripción en cursos                                                                                                    |                                                                              |                             |                          |                  |                       |
| Hi información personal     Hi puesto de trabajo     Concurso las     Concurso las     Concurso as     Concurso as     Co | solicitudes de formación pendientes de ser aprobadas y<br>ilogo de formación | las ya acaptadas.           |                          |                  |                       |
| Acciones de desarrollo Ateneo de Alfabetización                                                                                                    |                                                                              |                             | Tipo<br>Presencial       | Programado<br>No |                       |
| Catalogo de formación<br>Inscripción en curios<br>Evaluación de cursos<br>Hatorial de la Formación recibila<br>Mis entre istas                                                                                                    | E-Mail                                                                       | WebMasser RRHH              |                          |                  |                       |
| Mi plan de desarrollo                                                                                                    |                                                                              |                             |                          |                  |                       |
| Planes de evaluación                                                                                                    |                                                                              |                             |                          |                  |                       |
| His favoritos           Registration           Connector Disputs@                                                                                                    |                                                                              |                             |                          |                  |                       |
| https://rrhh.mendoza.gov.ar/servlet/CheckSecurity/JSP/sse_g3/sse_g3_p7.jsp                                                                                                    |                                                                              |                             |                          |                  |                       |
| 📲 O 🛱 🔁 🛤 🎯 💼 🖩 🗖 📾 🚥                                                                                                    | 🗷 😰 😂 💆 in                                                                   | 🗉 🕣 👪 🕈                     | x <sup>R</sup> 🔷 🟶 🏶 🔦 🦓 |                  | 22:09<br>21/6/2018    |

Si la operación se realizó correctamente, aparecerá la oferta formativa en la que se inscribió. Haciendo un doble click en esta (por ej. Ateneo de alfabetización"), se desplegará la información detallada de la inscripción, tal como puede apreciar en la siguiente pantalla:

| 🚔 🖅 🔯 Recibidos - cenzochavez@g 🝊 Autoservicio del Emplea 🗙                                                                                    | + ~                                                                                     |         | -      | a ×             |
|----------------------------------------------------------------------------------------------------|-----------------------------------------------------------------------------------------|---------|--------|-----------------|
| ← → Ů ᡬ https://mhh.mendoza.gov.ar/servlet/Che                                                                                                 |                                                                                         |         | l~     | e               |
| Para ver los favoritos aquí, selecciona 🇯 🖈 y arrástralo hasta la carp                                                                         | eta Barra de favoritos, o impórtalo de otro navegador. Importar favoritos               |         |        |                 |
| GOBIERNO                                                                                                    |                                                                                         | USUMRIO | a yang | es, 21 de Junio |
| Mis herramientas Descripción del curso de formación                                                                                            |                                                                                         |         | -      |                 |
| Hi información personal<br>Hi puesto de trabajo<br>Concurto 2018 - Asgengos                                                                    | Nombre del curso: Ateneo de Alfabettación ( Presencial )      Descripciones a formación |         |        |                 |
| Historial de puestos Oescripción del curso de formación<br>Yo como evaluador O Producto tipo de formacións                                     | DGE Plan Nacional de Formacion Docente - Res. CFE 23/07                                 | <br>    |        |                 |
| Acciones de desarrolio Dias<br>Mittempo de trabajo<br>Mittempo de trabajo<br>Diase de avaluación<br>Diase de avaluación<br>Diase de avaluación | Nived Dinicial Lugan<br>2<br>0 Número de horas entres<br>1 Número máximo de asistentes: |         |        | 12<br>35        |
|                                                                                                    |                                                                                         |         |        |                 |
|                                                                                                    | E-Mali: WebMaster RRHH                                                                  |         |        |                 |
| His favoritos                                                                                                    |                                                                                         |         |        |                 |
|                                                                                                    |                                                                                         |         |        |                 |
|                                                                                                    |                                                                                         | <br>    | 22:1   |                 |

Se mostrará el detalle de la oferta formativa en la que se encuentra inscripto y podrá realizar una impresión de pantalla siguiendo estos pasos:

| 🚔 🖅 🛛 Recibidos - cenzochavez@g 👔 Banco de la Nación Argenti 🛛 🗳 Autoservicio del Emplee 🗙 🕂 🗸                                                                                                    |                                                   |         | -           | a            | ×        |
|----------------------------------------------------------------------------------------------------|---------------------------------------------------|---------|-------------|--------------|----------|
| ← → O A https:// <b>mhh.mendoza.gov.ar</b> /servlet/CheckSecurity/JSP/sse_generico/ssco_portal.jsp                                                                                                    |                                                   |         | h           |              |          |
| Para ver los favoritos aquí, selecciona 🗯 🛪 y arrástralo hasta la carpeta Barra de favoritos, o impórtalo de otro navegador. Importar favoritos                                                                                                    |                                                   |         |             |              |          |
| GOBIERNO                                                                                                    |                                                   | Usuerio | ا ي<br>اندر | <b>1</b> 111 | de Junio |
| Mis herramientas Descripción del curso de formación                                                                                                    |                                                   |         |             |              |          |
| Weinformación personal     Kombro de fuzio/o (Presencial )     Concruto 2016 de fuzio/o     Concruto 2016 de fuzio/o (Presencial )                                                                                                    |                                                   |         |             |              |          |
| Material de puestes         Omorpois de de avantés         Omorpois de de avantés         Dicité de la martés           Ve come envision         Dicité de de martés         Dicité de de martés         Dicité de de martés         Dicité de de martés           Ve come envision         Recision de de martés         Dicité de de martés         Dicité de de martés         Dicité de de martés           Ve come envision         Recision de de martés         Dicité de de martés         Dicité de de martés         Dicité de de martés           Ve come envision         Names de horas activation         Names de horas activation         Names de horas activation           Image: Comes de avantés         Dicité de comestration         Names de horas activation         Names de horas activation | $\sim$                                            |         |             | 12<br>35     |          |
| This datase accontinuous       E-Aquit Inciduator Rook         Prior Exercised       E-Aquit Inciduator Rook         Registration       E-Aquit Inciduator Rook                                                                                                    | Seleccionar todo<br>Imprimir<br>Lectura en voz al | lta     | )           |              |          |
|                                                                                                    | t 4 4 8 0 4                                       | ξ ¢h) E | 5P 11       | \$29         | Q        |

a)\_Hacer un doble click en el botón derecho del mouse en cualquier lugar de la pantalla.

b) Aparecerá el cuadro que está en el círculo rojo.

c) Seleccionar la opción de IMPRIMIR,

d) Seguir los pasos que le indique su computadora

Para finalizar el proceso, se deberá hacer un click en el *ícono del enchufe* ubicado en el ángulo superior derecho (ver las imágenes copiadas a continuación).

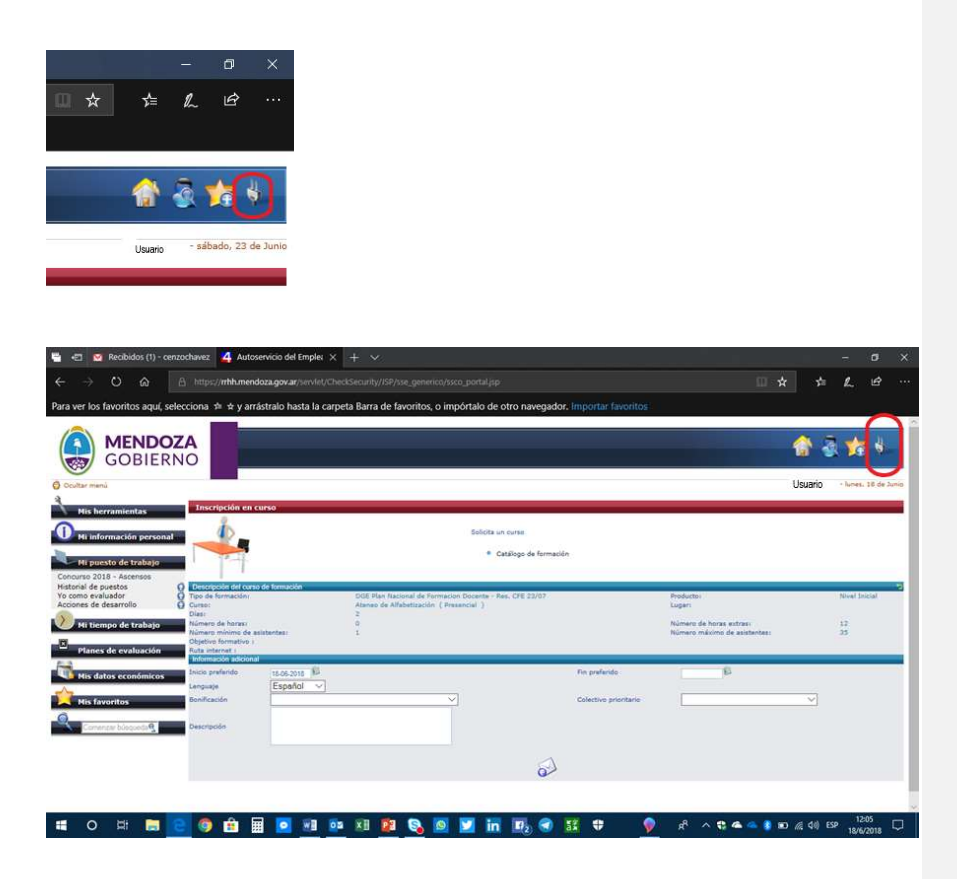